## BÀI TẬP TUẦN 01

```
--2. Tạo một cơ sở dữ liệu mới tên SmallWorks, với 2 file group tên
--SWUserData1 và SWUserData2
CREATE DATABASE SmallWorks
ON PRIMARY
(
       NAME='SmallWorksPrimary',
       FILENAME = 'D:\SQL\HE_QUAN_TRI_SQL\PhamMinhChau\SmallWorks.mdf',
       SIZE = 10MB,
       FILEGROWTH = 20\%,
      MAXSIZE = 50MB
),
FILEGROUP SWUserData1
(
      NAME = 'SWUserData1',
       FILENAME = 'D:\SQL\HE QUAN TRI SQL\PhamMinhChau\SmallWorksData1.ndf',
       SIZE = 10MB.
       FILEGROWTH = 20\%,
      MAXSIZE = 50MB
),
FILEGROUP SWUserData2
(
      NAME = 'SWUserData2',
       FILENAME = 'D:\SQL\HE QUAN TRI SQL\PhamMinhChau\SmallWorksData2.ndf',
       SIZE = 10MB,
       FILEGROWTH = 20\%,
      MAXSIZE = 50MB
)
LOG ON
(
      NAME = 'SmallWorks_log',
       FILENAME = 'D:\SQL\HE_QUAN_TRI_SQL\PhamMinhChau\SmallWorks_LOG.ldf',
       SIZE = 10MB,
       FILEGROWTH = 10\%,
      MAXSIZE = 20MB
)
--3. Dùng SSMS để xem kết quả
--Có bao nhiêu filegroup: 4
-- tên các filegroup hiện tại: PRIMARY, SWUserData1, SWUserData2, Not Applicable
--Filegroup mặc định là: PRIMARY
--4. Dùng T-SQL tạo thêm một filegroup tên Test1FG1 trong SmallWorks
ALTER DATABASE SmallWorks
ADD FILEGROUP Test1FG1
-- sau đó add thêm 2 file filedat1.ndf và filedat2.ndf dung lượng 5MB vào filegroup
Test1FG1.
ALTER DATABASE SmallWorks
ADD FILE
(NAME = 'Data1', FILENAME= 'D:\SQL\HE_QUAN_TRI_SQL\filedat1.ndf', SIZE = 5MB),
(NAME = 'Data2', FILENAME = 'D:\SQL\HE_QUAN_TRI_SQL\filedat2.ndf', SIZE = 5MB)
TO FILEGROUP Test1FG1
--Dùng SSMS xem kết quả.
go
```

--5. Dùng T-SQL tạo thêm một một file thứ cấp filedat3.ndf dung lượng 3MB trong --filegroup Test1FG1. ALTER DATABASE SmallWorks ADD FILE (NAME = 'Data3', FILENAME = 'D:\SQL\HE\_QUAN\_TRI\_SQL\filedat3.ndf', SIZE = 3MB) TO FILEGROUP Test1FG1 --Sau đó sửa kích thước tập tin này lên 5MB. ALTER DATABASE SmallWorks MODIFY FILE (NAME = 'Data3', SIZE = 5MB) --Dùng SSMS xem kết quả. go -- Dùng T-SQL xóa file thứ cấp filedat3.ndf. ALTER DATABASE SmallWorks **REMOVE FILE** Data3 go -- Dùng SSMS xem kết quả go --6. Xóa filegroup Test1FG1 ALTER DATABASE SmallWorks **REMOVE FILEGROUP Test1FG1** --Bạn có xóa được không? Nếu không giải thích? --Không thể xóa được filegroup Test1FG1 vì trong đó chứa 3 file Data1, Data2, Data3. --Muốn xóa được bạn phải làm gì ALTER DATABASE SmallWorks **REMOVE FILE Data1** ALTER DATABASE SmallWorks **REMOVE FILE Data2** ALTER DATABASE SmallWorks **REMOVE FILE Data3** ALTER DATABASE SmallWorks **REMOVE FILEGROUP Test1FG1** --7. Xem lại thuộc tính (properties) của CSDL SmallWorks bằng cửa sổ thuộc tính --properties và bằng thủ tục hệ thống sp\_helpDb, sp\_spaceUsed, sp helpFile. --Quan sát và cho biết các trang thể hiện thông tin gì?. sp helpDb SmallWorks go exec sp\_spaceused go exec sp helpFile --8. Tại cửa sổ properties của CSDL SmallWorks, chọn thuộc tính ReadOnly, sau đó --đóng cửa sổ properties. Quan sát màu sắc của CSDL.

```
--(Properties->Option->State->Read_Only(true)), CSDL mau xám
--Dùng lệnh T-SQL gỡ bỏ thuộc tính ReadOnly
ALTER DATABASE SmallWorks
set Read Write
go
--Refresh CSDL SmallWorks
-- đặt thuộc tính cho phép nhiều người sử dụng CSDL SmallWorks
ALTER DATABASE SmallWorks
set MULTI USER
--9. Trong CSDL SmallWorks, tạo 2 bảng mới:
use SmallWorks
CREATE TABLE dbo Person
(
       PersonID int NOT NULL,
       FirstName varchar(50) NOT NULL,
       MiddleName varchar(50) NULL,
       LastName varchar(50) NOT NULL,
       EmailAddress nvarchar(50) NULL
) ON SWUserData1
CREATE TABLE dbo.Product
       ProductID int NOT NULL,
       ProductName varchar(75) NOT NULL,
       ProductNumber nvarchar(25) NOT NULL,
       StandardCost money NOT NULL,
       ListPrice money NOT NULL
) ON SWUserData2
--10.Chèn dữ liệu vào 2 bảng trên, lấy dữ liệu từ bảng Person (lưu ý: chỉ rõ tên cơ sở dữ
liệu và lược đồ), dùng lệnh
--Insert...Select...
INSERT INTO Person(PersonID ,
                                  FirstName,
                                                MiddleName ,LastName ,EmailAddress )
SELECT P.BusinessEntityID, P.FirstName, P.MiddleName, P.LastName, E.EmailAddress
FROM AdventureWorks2008R2.Person.Person P JOIN
                     AdventureWorks2008R2.Person.EmailAddress E
                     -- vì ở bảng Person không có Email, nên phải JOIN với bảng Email
ON P.BusinessEntityID = E.BusinessEntityID
--và bảng Product trong AdventureWorks2008
INSERT Product( ProductID, ProductName , ProductNumber , StandardCost , ListPrice )
SELECT ProductID, Name, ProductNumber, StandardCost, ListPrice
FROM AdventureWorks2008R2.Production.Product
--Dùng lệnh Select * để xem dữ liệu trong 2 bảng Person và bảng
--Product trong SmallWorks.
SELECT * FROM Person
SELECT * FROM Product
--11. Dùng SSMS, Detach cơ sở dữ liệu SmallWorks ra khỏi phiên làm việc của SQL.
go
--12. Dùng SSMS, Attach cơ sở dữ liệu SmallWorks vào SQL
```